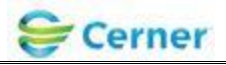

## ECG Management<sup>™</sup> - Welch Allyn ECG Cart Workflow User Training

\*\*\*\*\*Order driven workflow\*\*\*\*\*\* CV ECG or CV ECG Pediatric <u>MUST</u> be ordered first. Exception – if patient is emergent and not registered, follow current workflow.

**<u>Step 1</u>**: Go to the ECG Laptop. Start a Resting ECG.

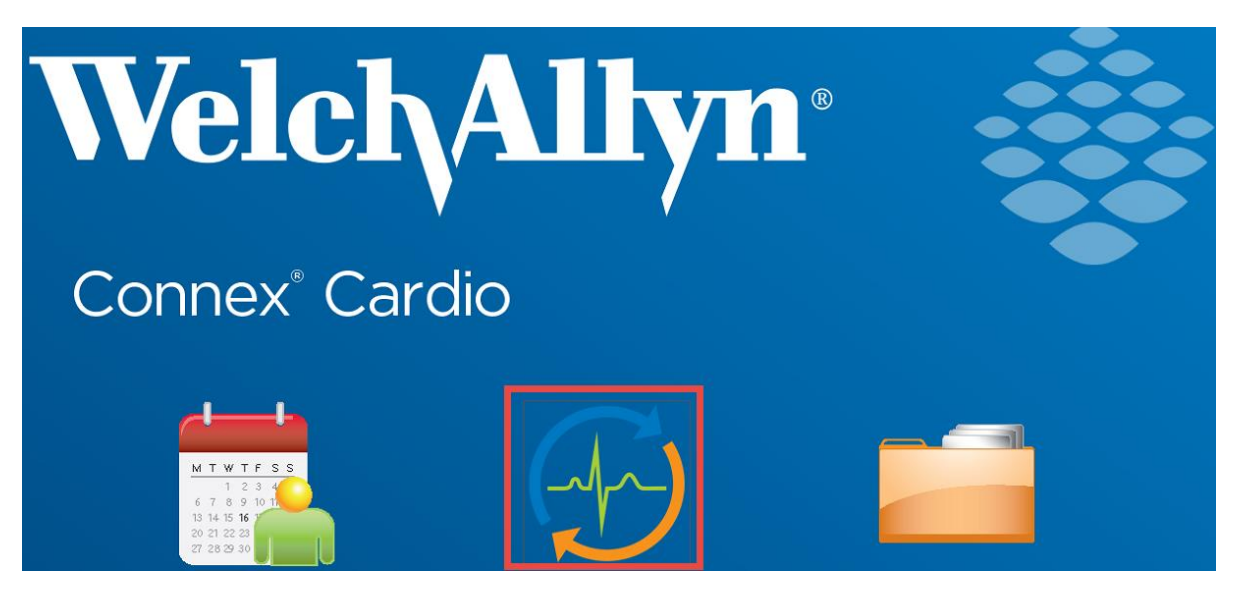

Revision: 1 November 20th, 2012 Library ID:

©2012 Cerner Corporation. All rights reserved. This document contains confidential information, which may not be reproduced or transmitted without the express written consent of Cerner. Page 1 of 3 Owner: DeviceWorks

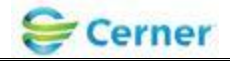

| Connex Cardio                               | Start a Rest                           | ting Exam                                   |           |                   |                       |       |
|---------------------------------------------|----------------------------------------|---------------------------------------------|-----------|-------------------|-----------------------|-------|
| Exam Information                            | Group Default                          | MWL Patients                                |           |                   |                       |       |
| Last Name:                                  | First Name:                            | ]                                           |           |                   | Se                    | earch |
| DOB:                                        | Age: Years V                           | Schedule ⊽ Patient ID                       | Last Name | First Name        | Date of <b>Birt</b> h | Group |
|                                             | Pre                                    | ess Search                                  |           |                   |                       |       |
|                                             | Pre                                    | ess Search                                  |           |                   |                       |       |
|                                             | Pre                                    | ess Search                                  |           | Sea               | rch                   |       |
| Patient ID                                  | Pre                                    | ess Search<br>First Name                    |           | Sear              | rch<br>th             |       |
| Patient ID<br>\191136                       | Pre                                    | First Name                                  | ∆ Da      | Seal<br>te of Bir | rch<br>th             |       |
| Patient ID<br>\191136<br>2191134            | Pre<br>Last Name<br>Testing<br>Testing | First Name<br>Abigail<br>ABIGAIL            | ∆ Da      | Sea<br>te of Bir  | rch<br>th             |       |
| Patient ID<br>\191136<br>2191134<br>2289290 | Pre                                    | First Name<br>Abigail<br>ABIGAIL<br>ABIGAIL | ∆ Da      | Sea<br>te of Bir  | rch<br>th             |       |

Orders will be returned for 5 days prior and 1 day forward, just like they appear on the ECG Management worklist. Completed exams will not be returned on the worklist. **<u>Be sure to validate the date/time</u>** of the order you select is correct.

Validate patient information. It should be the same as what appeared on the ECG Management worklist.

|            |           |            |   | Search        |   |
|------------|-----------|------------|---|---------------|---|
| Patient ID | Last Name | First Name | Δ | Date of Birth | - |
| 191136     | Testing   | Abigail    |   |               |   |
| 2191134    | Testing   | ABIGAIL    |   |               |   |
| 2289290    | TESTING   | ABIGAIL    |   |               |   |
| 0624544    | Testing   | Alex       |   |               |   |

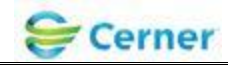

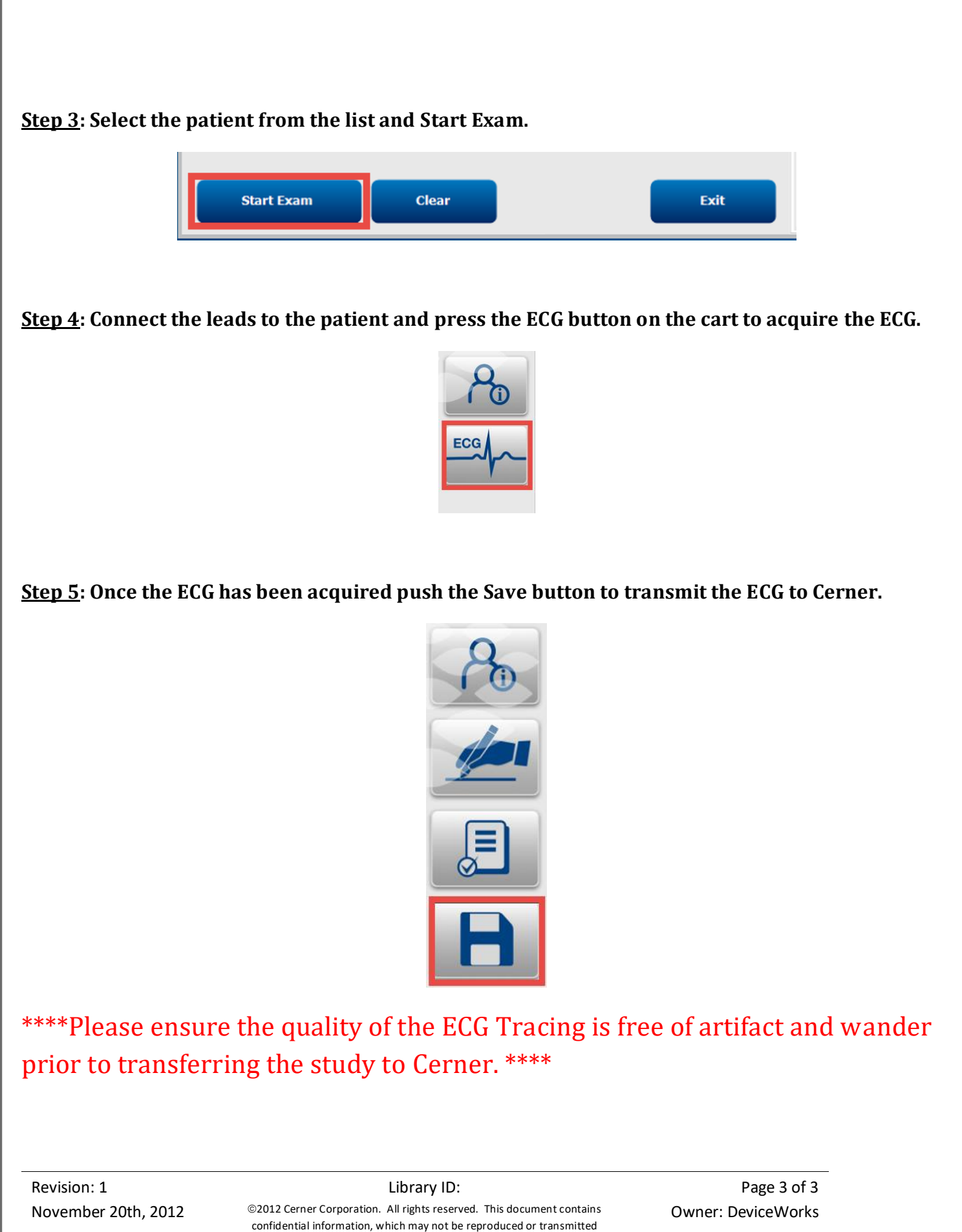

fidential information, which may not be reproduced or without the express written consent of Cerner.